# HOLOGIC®

## Faxitron<sup>®</sup> Path Système de radiographie d'échantillons

## **GUIDE DE DÉMARRAGE RAPIDE**

#### 1. MISE EN MARCHE

- Assurez-vous que l'interrupteur situé à l'arrière de l'armoire Faxitron Path est réglé sur la position ON (Marche)
- Tournez la clé située à l'avant de l'armoire Faxitron Path sur Marche
- Allumez l'ordinateur et le moniteur

#### 2. DÉMARRAGE DU LOGICIEL

- Vérifiez qu'il n'y a rien dans la chambre à rayons X Faxitron Path
- Double-cliquez sur l'icône Vision au centre du bureau

#### 3. ÉTALONNAGE

 Vous serez invité à effectuer l'étalonnage une fois que vous vous serez connecté. Appuyez sur le bouton « Calibrate » (Étalonnage) pour continuer

#### 4. DONNÉES DU PATIENT

- Cliquez sur « Start Procedure »
  (Démarrer la procédure)
- Cliquez sur « Select from Worklist » (Sélectionner dans la liste de travail)
- Recherchez le nom du patient et double-cliquez dessus
- Saisissez les champs obligatoires manquants tels que Laterality (Latéralité)
- Cliquez sur « Accept » (Accepter)

#### **5. IMAGERIE À RAYONS X**

- Placez le(s) échantillon(s) dans la chambre à rayons X du Faxitron Path — utilisez un plateau d'agrandissement si vous le souhaitez
- Appuyez sur le bouton vert « X-ray » (Rayons X) pour activer les rayons X – l'image apparaîtra au bout de quelques secondes

#### 6. MANIPULATION DES IMAGES

- Maintenez le bouton gauche de la souris enfoncé et faites glisser la souris pour modifier la luminosité et le contraste pour la fonction fenêtre/niveau
- **Régler le zoom** pour agrandir l'image à visualiser

#### 7. ENREGISTREMENT PACS

 Cliquez sur le bouton « PACS Store » (Enregistrement PACS) sur le côté gauche de l'écran

#### 8. IMPRESSION

Cliquez sur le bouton « PACS Print »
 (Impression PACS) sur le côté gauche de l'écran

#### 9. ARRÊT

- Cliquez sur le bouton « System Shutdown » (Arrêt du système) sur le côté gauche, puis cliquez sur « OK »
- Tournez la clé située sur l'armoire Faxitron Path sur Arrêt

Hologic, Inc. 36 Apple Ridge Road Danbury, CT 06810 États-Unis 1.800.447.1856 www.hologic.com

| i | www.hologic.com/package-inserts |
|---|---------------------------------|
|---|---------------------------------|

| EC | REP |
|----|-----|
|----|-----|

Hologic, BV Da Vincilaan 5 1930 Zaventem Belgique Tél. : +32 2 711 46 80 Fax : +32 2 725 20 87

### SPONSOR AU

Hologic Pty Ltd Suite 302, Level 3 2 Lyon Park Road Macquarie Park NSW 2113 Tél. : 02 9888 8000 CE

Système Faxitron Path, également connu sous le nom de système PathVision

5081-4001-900 Rév. 022 (8/21) Hologic Inc. ©2021 Tous droits réservés. Hologic, Path, PathVision, Faxitron et The Science of Sure sont des marques de commerce et/ou des marques déposées d'Hologic, Inc., et/ou de ses filiales aux États-Unis et/ou dans d'autres pays. Ces informations sont destinées aux professionnels du secteur médical aux États-Unis et sur d'autres marchés et ne représentent pas une sollicitation ou la promotion d'un produit lorsque ces activités sont proscrites. Étant donné que les documents de Hologic sont distribués par le biais de sites Web, de diffusions par voie électronique et de salons professionnels, il n'est pas toujours possible de contrôler le lieu d'apparition de ces documents. Pour des informations spécifiques sur les produits disponibles à la vente dans un pays donné, veuillez contacter votre représentant Hologic local.

**AAA**